Для выполнения регистрации на <u>college-pkas58.ru</u> Вам необходимо иметь доступ к личному почтовому ящику. Если у Вас нет почтового ящика, можете завести на платформе yandex.ru,mail.ruили любой другой.

В правом верхнем углу главной страницы найдите кнопку Вход.Нажмите эту кнопку.

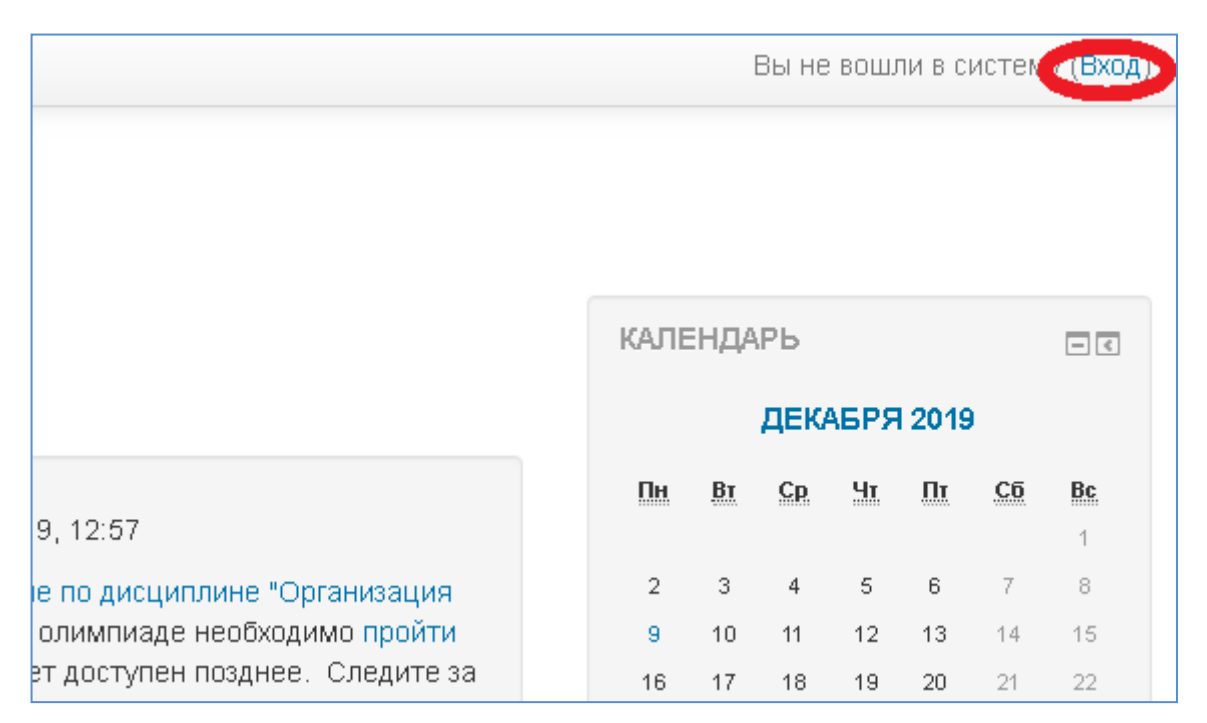

Откроется страница на которой нужно нажать кнопку Создать учетную запись

| В начало 🕨 Бход на сайт                                                                                                    |                                                                                                    |
|----------------------------------------------------------------------------------------------------|----------------------------------------------------------------------------------------------------|
| Вход                                                                                                    | Вы в первый раз на нашем сайте?                                                                                    |
| Логин / адрес электронной почты<br>Пароль<br>Запомнить логин<br>Вход<br>Забыли логин или пароль?<br>В Вашем браузере должен быть разрешен прием cookies 📀 | Для полноценного доступа к этому сайту Вам необходимо сначала создать<br>учетную запись.<br>Создать учетную запись |

Заполните все поля, помеченные красной звездочкой. Обратите внимание на сложность пароля: больше 8 символов, одна заглавная буква, одна цифра, один спец. знак (!@#\$%).

|                                             | 💌 Сверн                                                                                                    | уть все |
|---------------------------------------------|----------------------------------------------------------------------------------------------------|---------|
| <ul> <li>Выберите имя пользовате</li> </ul> | ля и пароль                                                                                                    |         |
| Логин *                                     | pkasuser                                                                                                    |         |
|                                             | Пароль должен содержать символов - не менее 8, цифр - не менее 1, строчных букв - не менее 1, прописных букв - не менее 1, не мене<br>символов, не являющихся буквами и цифрами, например таких как *, - или #. | e 1     |
| Пароль *                                    |                                                                                                    |         |
| - Заполните информацию о                    | себе                                                                                                    |         |
| Адрес электронной почты *                   | pkas                                                                                                    |         |
| Адрес электронной почты (еще<br>раз) *      | pkas                                                                                                    |         |
| Имя *                                       | Иванов                                                                                                    |         |
| Фамилия *                                   | Иван                                                                                                    |         |
| Город                                       |                                                                                                    |         |
| Страна                                      | Выберите страну 🔻                                                                                                    |         |
|                                             |                                                                                                    |         |
|                                             | Сохранить Отмена                                                                                                    |         |

# Нажмите кнопку Сохранить

## Появится сообщение

| и у вас появятся проблемы с |
|-----------------------------|
| и у                         |

### Откройте свой почтовый ящик.

| 🙆 mail            | Обновить | Письма                                                                                                    | Контакты Фа   | йлы Темы Е   | цё 🔋 Календар           | ь 💧 Облако      | 😕 Бонус         | Поиск по почте     |     | , Q   |
|-------------------|----------|----------------------------------------------------------------------------------------------------|---------------|--------------|-------------------------|-----------------|-----------------|--------------------|-----|-------|
| 🗹 Написать письмо |          | 🗆 🔹 📋 Удали                                                                                                    | ть 💌 🌾 Спам   | Переместить  | <b>•</b> ≡ Ещё <b>•</b> |                 |                 | •                  | Ø   | Вид 💌 |
| 🐱 Входящие        | 17       | 🜉 Оригинальные лезвия – Акция - купите 2 и получите + 1 упаковку! Не упустите. Лезвия -50%. От 650 руб./8 кассет. 🛛 Рекл |               |              |                         |                 | Реклама         |                    |     |       |
| Исходящие         |          | 🗆 🔹 Адми нис                                                                                                    | тратор (отпра | 🔎 Электронны | й колледж "Пензенски    | й колледж архит | ектуры и строит | гельства": подтвер | 9:4 | 2     |

Откройте письмо и перейдите по ссылке в письме

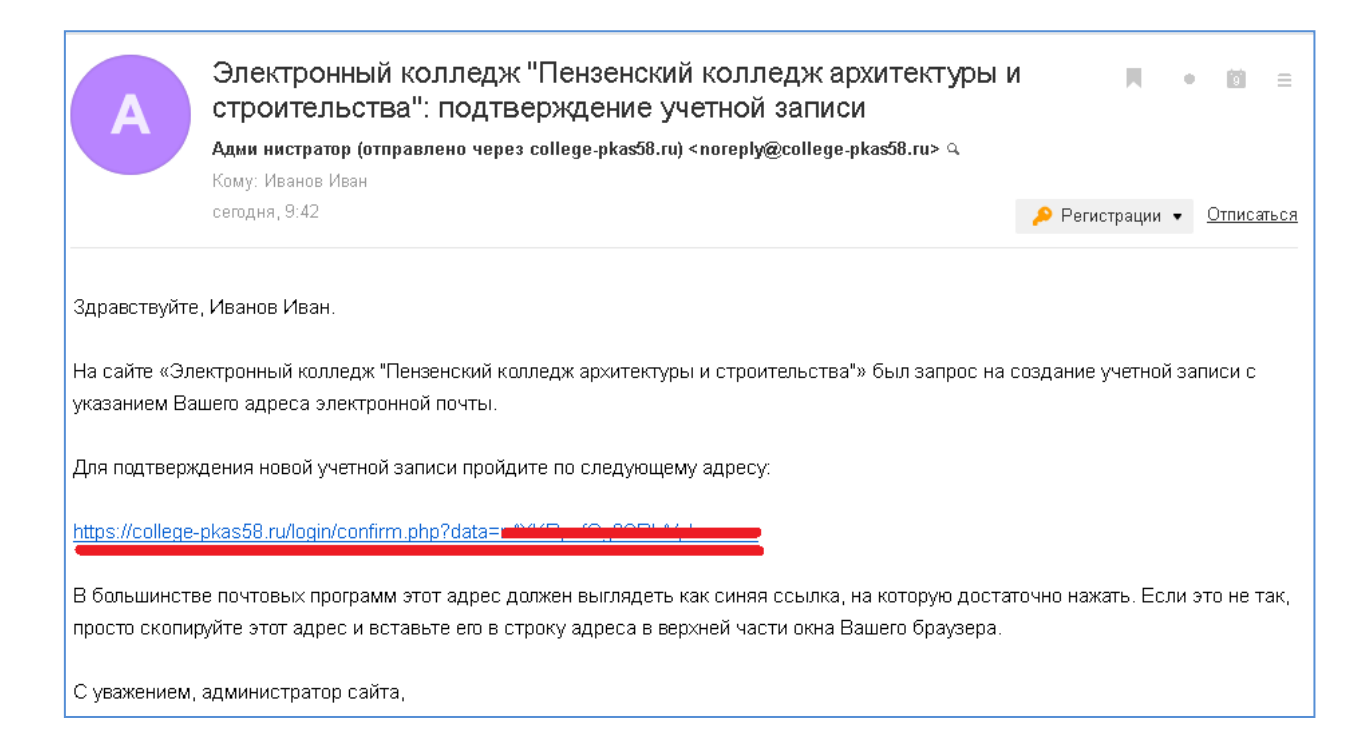

### Вы окажетесь в личном кабинете в «Электронном колледже»

| КАС Русский (ru) ▼                   | đ 🏴                                              | Иванов Иван 🤱 🔹 |
|--------------------------------------|--------------------------------------------------|-----------------|
| Электронный колле<br>строительства'' | дж ''Пензенский колледж архитектуры и            |                 |
| В начало 🕨 Регистрация подтверждена  |                                                  |                 |
|                                      | Спасибо, Иванов Иван<br>Регистрация подтверждена |                 |
|                                      | Продолжить                                       |                 |

#### В правом верхнем углу находится кнопка доступа к личному кабинету.

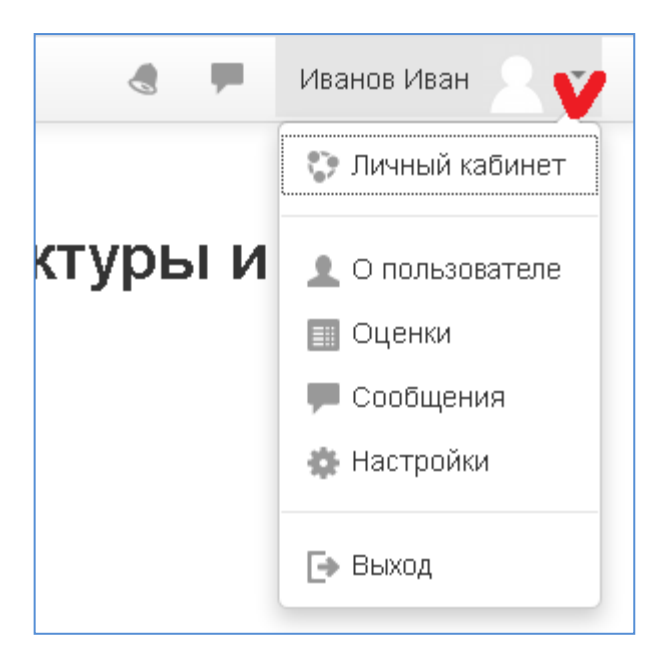

В этом разделе Вы можете изменить настройки учетной записи.

### Нажмите кнопку Продолжить

Вы попадете на страницу выбора олимпиады.

Нажмите по заголовку олимпиады в которой хотите участвовать.

| - O.       | импиады                                                                                                    | liy i                                                                                                    |
|------------|----------------------------------------------------------------------------------------------------|----------------------------------------------------------------------------------------------------|
| 5.0<br>107 | Маляр строительный» 2020 Межрегиональная олимпиада профессионального мастерства среди обучающихся и педагогическ                                                                                                    | иx                                                                                                    |
| \$**       | аменщик" 2020 межрегиональная олимпиада профессионального мастерства квалификация "Каменщик"                                                                                                    |                                                                                                    |
| \$7        | ежрегиональная межпредметная олимпиада Межрегиональная межпредметная олимпиада для обучающихся профессиональ<br>Бразовательных учреждений по специальности 08.02.01 «Строительство и эксплуатация зданий и сооружений» | нь                                                                                                    |
|            |                                                                                                    | <ul> <li>Олимпиады</li> <li>«Маляр строительный» 2020 Межрегиональная олимпиада профессионального мастерства среди обучающихся и педагогическа работниката, с с с с с с с с с с с с с с с с с с с</li></ul> |

Нажмите на кнопку записаться на курс.

В указанное в объявлениях время, Вам будет открыт доступ к выполнению теста.

Тестирование на платформе будет открыто 21 декабря с 9.00 по 23 декабря до 20.00 по московскому времени.

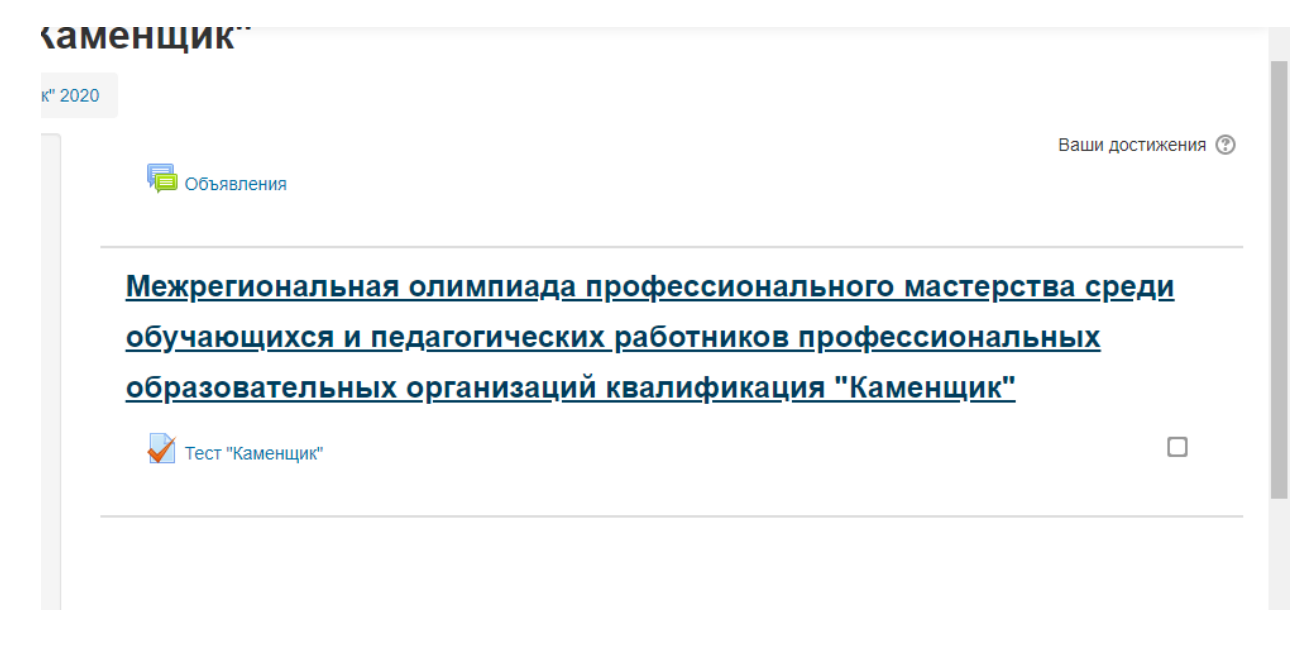

Обращаем внимание, что для ранее зарегистрированных пользователей, процедуру регистрации необходимо пропустить (логин и пароль остаются теми же что и при первичной регистрации).